## Connection Procedure between FieldGenius, KQ GEO M8 and M3 Data Collector

Switch Bluetooth Stack to Microsoft

| 1. Select "Settings"         ▲ 시작         ● 시작         ● Peritax         FieldGenius         ● 전자         ● 전자 | 2. Select "System"         ▲ 설정       □ # ℃ € 6.51 ×         ▲ 결정       □ # ℃ € 6.51 ×         ▲ 김 및 알림       ④ ●         ▲ 김 및 알림       ④ ●         ▲ 김 및 알림       ④ ●         ▲ 김 및 알림       ●         ▲ 김 및 알림       ●         ▲ 월 월 ●       ●         ▲ 월 월 ●       ●         ▲ 월 ●       ●         ▲ 월 ●       ●         ▲ 월 ●       ●         ▲ 월 ●       ●         ▲ 월 ●       ●         ▲ 월 ●       ●         ▲ 월 ●       ● |
|----------------------------------------------------------------------------------------------------|----------------------------------------------------------------------------------------------------|
| 3. Select "BT Select"                                                                                                    | 4. Select "Microsoft" option and press "Apply"<br>button to reboot data collector<br>BT Stack Sele ① # 같 같 ( 6:53 X<br>Bluetooth Stack<br>( Microsoft<br>Microsoft                                                                                                    |
| 5. Select "Yes" to reboot                                                                                                    |                                                                                                    |

Connect FieldGenius to Instrument

| 1. Configure the instrument and select         "Bluetooth Device List" button         정비모델 및 통신설정         이 KQ GEO         모델 M8         상명: 연결되지 않음         포트         Bluetooth         방uetooth | 2. Select "Search"         블루투스 장치 목록         ● ● ● ● ● ● ● ● ● ● ● ● ● ● ● ● ● ● ●                                                                                                |
|----------------------------------------------------------------------------------------------------|----------------------------------------------------------------------------------------------------|
| 🔊 연결 🔀 달기                                                                                                    |                                                                                                    |
| <ul> <li>Select the desired instrument from the list of found Bluetooth devices</li> <li>블루투스장치 검색</li> <li>● ▲ ● ●</li> <li>● ▲ ● ●</li> </ul>                                                    | 4. Enter the PIN code "eFixR1"         새로운 블루투스 장치         이름:       KQM814111013         블루투스 ID:       KQM814111013         핀 코드:       eFixR1         필요해지 않은 경우 PIN 코드는 비워 들니다 |
| 5. Select "Connect"<br>장비모델 및 통신설정   ▲ ▲ 중 중                                                                                                    | 6. Connected!                                                                                                    |